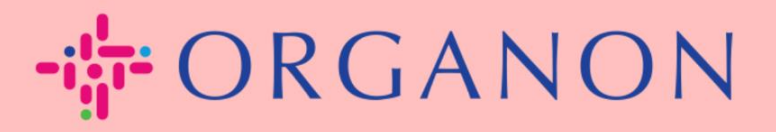

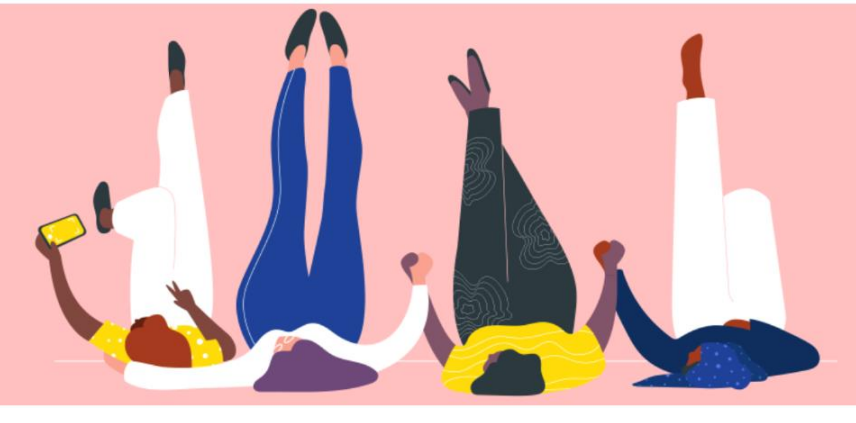

## 如何做 输入信息 联系我 <sub>流程指南</sub>

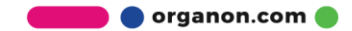

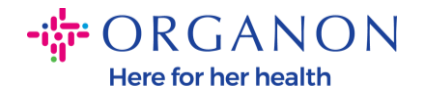

## 如何在 COUPA 中输入我的联系信息

**1. 您将收到一封**电子邮件,通知您已连接到 Coupa 上的 Organon, 您将能够在 其中更新您的个人资料,该页面将引导您进入 COUPA 中的页面以填写缺失的信 息。

| ORGANON<br>Organon UAT You are Connected to Organon on Coupa                                                                                                    |
|----------------------------------------------------------------------------------------------------|
| Powered by 🗱 Coupa                                                                                                    |
| Hello Supplier,                                                                                                    |
| Organon wants you to respond by updating your company profile on Coupa, their chosen platform for Spend Management. This information is required so they can transact with you electronically.                                                                                                    |
| Coupa's Supplier Portal is completely free, setup is fast, and it helps you better transact and communicate electronically. Find out more using the links below.                                                                                                    |
| You can respond and send your information to your customer without joining, but joining allows you to more easily update your company info if it ever changes, as well as do things with <i>Organon</i> (and your other buying organizations that use Coupa) like view purchase orders, create invoices, manage POs and invoices, get real-time SMS alerts, and much more. |
| Use the buttons to either respond or decline, or forward this request to another person at your company.                                                                                                    |
| Welcome!                                                                                                    |
| Log In                                                                                                    |
| <b>菜 coupa</b>                                                                                                    |
| Business Spend Management                                                                                                    |
| To get immediate updates via SMS or change notification preferences, go here and adjust your settings                                                                                                    |

2. 转到 企业配置文件,然后转到 信息请求。确保您选择 Organon 在右上角。

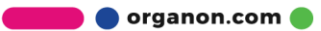

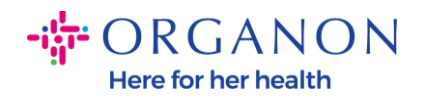

| <b>acoupa</b> s | supplie    | erportal                         |                            |                        |             |          |           |                | - NOTIFICA | TIONS 98 | HELP ~ |
|-----------------|------------|----------------------------------|----------------------------|------------------------|-------------|----------|-----------|----------------|------------|----------|--------|
| ft Inv          | voices     | Orders Busi                      | ness Profile Setup         | Service Sheets         | ASN         | Sourcing | Forecasts | Catalogs       | Add-ons    | More     |        |
| Business        | Profile    | Legal Entities                   | Information Requests       | Performance Eva        | aluation    |          |           |                |            |          |        |
| Organo          | on - Te    | st 13JAN20                       | )25                        | r Public Profile       |             |          | Profile   | Organon - Test | 13JAN2025  | ×        | ¥      |
|                 |            |                                  |                            |                        |             |          |           |                |            |          |        |
|                 | Choose     | the correct State                | or Region unless you need  | l to keep the curren   | nt value.   |          |           |                |            | ×        |        |
|                 | Business I | Partner Data Form                | 110724                     |                        |             |          |           |                |            |          |        |
|                 | This fo    | orm to be used for I             | equesting vendor informati | on/registration direct | ly from the | vendor   |           |                |            |          |        |
|                 | Supplier   | Information<br>N2025             |                            |                        |             |          |           |                |            | 0        |        |
|                 | Coupa ho   | w-to guides<br>//www.organon.com | n/about-organon/suppliers/ | <b>c</b>               |             |          |           |                |            |          |        |
|                 | Vendo      | or Contact                       | nformation                 |                        |             |          |           |                |            |          |        |

**3. 您将有一**长串需要填写的字段。但是,请注意,您只需填写红色星号的所有字段。

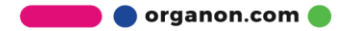

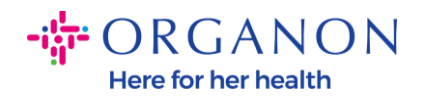

| rimary Contact                           |   |
|------------------------------------------|---|
| * Primary Contact - First Name           |   |
| First Name Here                          |   |
| * Primary Contact - Last Name            |   |
| Last Name Here                           |   |
|                                          |   |
| * Primary Contact - Email Address        |   |
| companyname@domain.me                    | i |
| Primary Contact - Mobile Phone US/Canada |   |
| Primary Contact - Work Phone             |   |
| US/Canada 🗸 321555555555                 |   |
| 650-555-1212                             |   |
| Contact Purpose Select Some Options      |   |
|                                          |   |

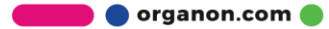

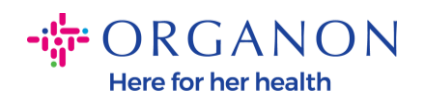

| * Region         |   |
|------------------|---|
| Country/Region   |   |
| United States    | ~ |
|                  |   |
| State Region     |   |
| Alaska - AK      | ~ |
|                  |   |
| State ISO Code   |   |
| US-AK            |   |
|                  |   |
|                  |   |
| Address Name     | ] |
|                  |   |
| Church Address   |   |
| * Street Address |   |
| Main Road 123    |   |
|                  |   |
| * City           |   |
| New York         |   |
|                  |   |
| * Postal Code    |   |
| 12345            |   |
|                  |   |

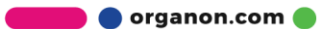

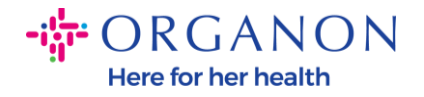

| * Tax Category                                                                         | 1                                                                                                    |
|----------------------------------------------------------------------------------------|----------------------------------------------------------------------------------------------------|
| US-USA (US)<br>US01 US Tax<br>mber (US01)                                              | ≻<br>dentification Nu × ∽                                                                                                    |
|                                                                                        |                                                                                                    |
| In case of no tax                                                                      | D of a supplier for an Indian company code, please fill with value "NA" under tax category IN                                                                                       |
| In case of no tax                                                                      | D of a supplier for an Indian company code, please fill with value "NA" under tax category IN                                                                                       |
| In case of no tax .<br>* Tax Number :                                                  | D of a supplier for an Indian company code, please fill with value "NA" under tax category IN                                                                                       |
| In case of no tax                                                                      | D of a supplier for an Indian company code, please fill with value "NA" under tax category IN                                                                                       |
| * Tax Number 3                                                                         | D of a supplier for an Indian company code, please fill with value "NA" under tax category IN                                                                                       |
| * Tax Number :<br>1234561232N<br>Please enter the                                      | D of a supplier for an Indian company code, please fill with value "NA" under tax category IN I T ax number Associated with Tax Category                                            |
| * Tax Number 3<br>* Tax Number 3<br>1234561232N<br>Please enter the 1<br>Do you have a | D of a supplier for an Indian company code, please fill with value "NA" under tax category IN A T T ax number Associated with Tax Category additional tax details beyond first set? |

4. 在下面的 Remit-To 地址部分中, 您需要添加您的公司银行数据。

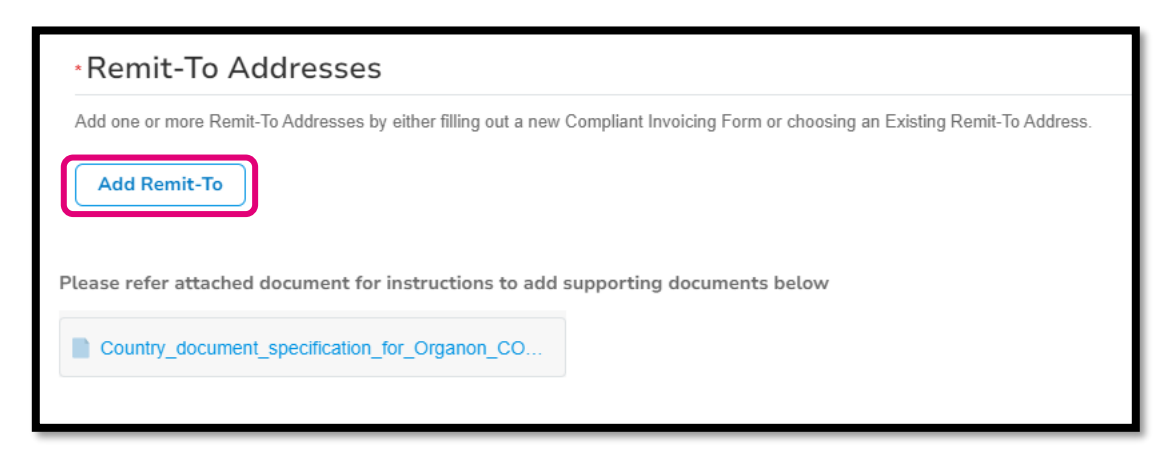

## 5. 点了Add Remit-To之后您将看到此页面.

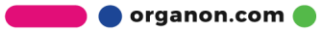

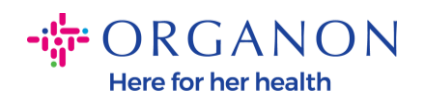

| State Region  |                      |              |                |             |                        |
|---------------|----------------------|--------------|----------------|-------------|------------------------|
|               |                      |              |                |             |                        |
| How wou       | ıld you like t       | o be pa      | id?            |             |                        |
| All Methods   | Bank Transfers       | Checks       | Credit Cards   |             | Add Payment Method     |
| Organon prefe | s Credit Cards, Bank | Transfers, ( | Checks Payment | 5.          |                        |
|               |                      |              |                |             |                        |
|               |                      |              |                |             |                        |
|               |                      |              |                |             |                        |
|               |                      |              |                |             |                        |
| Curre         | ntly, there a        | re no va     | alid accou     | nts availal | ble for your selection |
|               |                      |              |                |             | -                      |

**6. 或者你会有**这个.

| ALL MELLIOUS DALK LAUSIELS LUELKS             | Credit Cards                        | (+) Add Payment Method |
|-----------------------------------------------|-------------------------------------|------------------------|
|                                               |                                     | Add Payment Method     |
| Drganon prefers Credit Cards, Bank Transfers, | Checks Payments.                    |                        |
| 123 Main Road, Hammonton, NJ                  | 08037, United States, United States | Customer Preferred     |
|                                               |                                     |                        |
|                                               |                                     |                        |
|                                               |                                     |                        |
|                                               |                                     |                        |
|                                               |                                     |                        |
|                                               |                                     |                        |
|                                               |                                     |                        |
|                                               |                                     |                        |
|                                               |                                     |                        |

7. 如果是前者,那么您将看到下面的屏幕,同样只填写带有红色星号的字段。

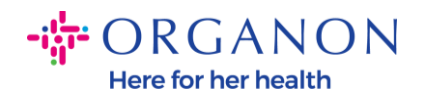

| W                                             | here's your business locate         | ed?                                                                                                    | × |
|-----------------------------------------------|-------------------------------------|----------------------------------------------------------------------------------------------------|---|
| Setting up your business details in           | Coupa will help you meet your cus   | comer's invoicing and payment                                                                                                    |   |
| requirements. For best results with possible. | i current and future customers, com | plete as much information as                                                                                                    |   |
| * Legal Entity Name<br>* Country/Region       | ~                                   | This is the official name of your<br>business that is registered with<br>the local government and the<br>country/region where it is located. |   |
|                                               |                                     | Cancel Continue                                                                                                    |   |

| * A d duran 1 inc. 4 | ,                                  |   |                                                  |
|----------------------|------------------------------------|---|--------------------------------------------------|
| * Address Line 1     |                                    | G |                                                  |
| * City               |                                    |   | REQUIRED FOR                                     |
| State                | Select an Option                   | V | INVOICING                                        |
| * Postal Code        |                                    |   | Enter the registered address of                  |
| Country/Region       | United States                      |   | location where you receive government documents. |
|                      | 🗹 Use this address for Remit-To и  |   |                                                  |
|                      | 🗖 Use this for Ship From address 🥖 |   |                                                  |

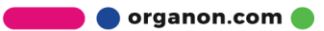

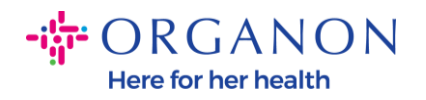

| What is your Tax I | D? 🕖                       |          |
|--------------------|----------------------------|----------|
| Country/Region     | United States              | <b>x</b> |
| Tax ID             |                            |          |
|                    | I don't have Tax ID Number |          |
|                    | Add additional Tax ID      |          |

| Miscellaneous      |                |          |
|--------------------|----------------|----------|
| Invoice From Code  |                | <b>i</b> |
| Preferred Language | English (US) 🗸 |          |

8. 请点击 **最后的保存并**继续。

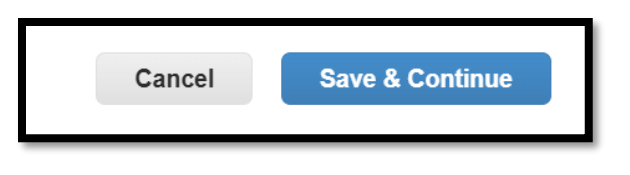

9. 之后您将看到以下屏幕,请选择银行帐户.

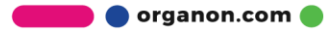

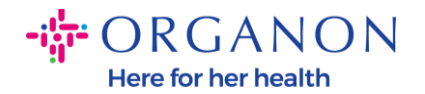

| Where do you want to receive payment?                                                                                                    |
|----------------------------------------------------------------------------------------------------|
| 1 2 3 4<br>* Payment Type Address<br>Address<br>What is your R Bank Account<br>Virtual Card<br>Address Line 1 Main road 123<br>City Hammonton |

**10. 然后, 您需要在以下字段中填写数据**, 这些数据会因所选的银行账户国家/地区而异。对于美国的这种特定情况,字段为:

- 收款人姓名
- 银行名称
- 账号
- 确认账号
- ACH 路由号码 (如果 Bank Country 为 United States)
- Wire Routing Number (如果 Bank Country 为 United States)
- SWIFT/BIC 代码或勾选 我的银行没有 BIC 代码

**如果您有任何疑**问,请按照下表获取指导:

| Bank 字段 | 命令的 | 国家   |
|---------|-----|------|
| BSB 公司  | 是的  | 澳大利亚 |
| 转入/机构编号 | 是的  | СА   |

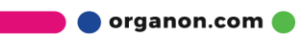

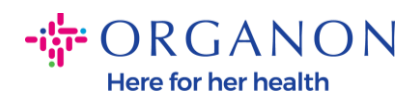

| 国际金融公司              | 是的   | 在                         |
|---------------------|------|---------------------------|
| 排序代码                | 是的   | 国标                        |
| ACH 路由号码            | 是的   | 我们                        |
| Wire Routing Number | 是的   | 我们                        |
| 账号                  | 是的   | 澳大利亚、加拿<br>大、印度、英国<br>、美国 |
| 收款人姓名/账户持有人         | 是的   | 澳大利亚、加拿<br>大、印度、英国<br>、美国 |
| SWIFT/BIC 代码        | 如果适用 | 澳大利亚、加拿<br>大、印度、英国<br>、美国 |
| 银行代码                | 是的   | 所有其他国家                    |
| 账号                  | 是的   | 所有其他国家                    |
| 国际广播公司 (IBAN)       | 如果适用 | 所有其他国家                    |
| 收款人姓名/账户持有人         | 是的   | 所有其他国家                    |
| SWIFT/BIC 代码        | 如果适用 | 所有其他国家                    |

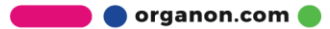

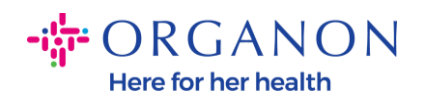

| ١                               | Where do you want to receive       | e payment? |  |  |  |  |
|---------------------------------|------------------------------------|------------|--|--|--|--|
| 1 2 3 4                         |                                    |            |  |  |  |  |
| * Payment Type Bank Accou       | unt 🗸                              |            |  |  |  |  |
| What are your Bank Acco         | ount Details? ()                   |            |  |  |  |  |
| Bank Account<br>Country/Region: | United States                      |            |  |  |  |  |
| State:                          | Select an Option                   |            |  |  |  |  |
| Bank Account Currency:          | USD                                |            |  |  |  |  |
| Beneficiary Name:               | Company Name Test 123              |            |  |  |  |  |
| Bank Name:                      |                                    | ]          |  |  |  |  |
| Account Number:                 |                                    | 0          |  |  |  |  |
| Confirm Account<br>Number:      |                                    |            |  |  |  |  |
| ACH Routing Number:             |                                    | ]]         |  |  |  |  |
| Wire Routing Number:            |                                    | 0          |  |  |  |  |
| SWIFT/BIC Code:                 |                                    | ]]         |  |  |  |  |
|                                 | □ My bank does not have a BIC code |            |  |  |  |  |

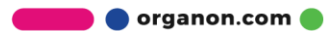

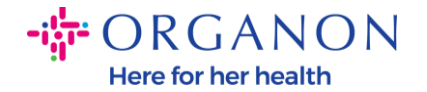

| Branch Code:         |                                |    |
|----------------------|--------------------------------|----|
| Bank Account Type:   | Business                       | ]  |
| Supporting Documents | Choose Files No file chosen (i |    |
| Email Address        | PondolPascoggenion.ms          | ]• |

**11. 再次**,请在 **完成此部分后点**击保存并继续。

| Cancel | Save & Continue |
|--------|-----------------|
|        |                 |

**12. 之后,您将在**业务合作伙伴数据表 (BPDF) 中显示此信息,您可以在提交之前对其进行审查。

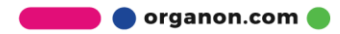

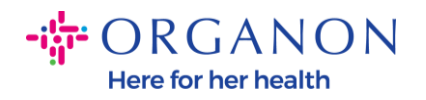

| *Remit-To Addresses                                                                                                    |
|----------------------------------------------------------------------------------------------------|
| Add one or more Remit-To Addresses by either filling out a new Compliant Invoicing Form or choosing an Existing Remit-To Address. |
| Add Remit-To                                                                                                    |
| *Remit-To Address                                                                                                    |
|                                                                                                    |
| Remit-To Address                                                                                                    |
|                                                                                                    |
| Location Code                                                                                                    |
|                                                                                                    |
| Address Name                                                                                                    |
|                                                                                                    |
|                                                                                                    |

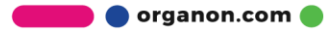

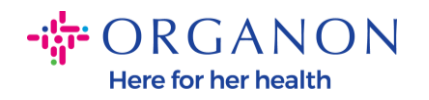

| Bank Account Details  |  |
|-----------------------|--|
|                       |  |
| *Bank Country/Region  |  |
| United States         |  |
|                       |  |
| * Account Currency    |  |
| USD                   |  |
|                       |  |
| * Beneficiary Name    |  |
| Company Name Test 123 |  |
|                       |  |
| * Bank Name           |  |
| Bank R Us             |  |
|                       |  |

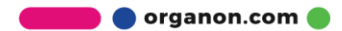

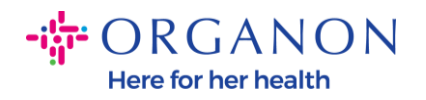

| * Bank Account Number |   |
|-----------------------|---|
| *****321              | j |
|                       |   |
| Bank Routing Number   |   |
| *****789              |   |
|                       |   |
| IBAN Number           |   |
|                       |   |
|                       |   |
| SWIFT Code (BIC)      |   |
|                       |   |
|                       |   |
| Account Type          |   |
|                       |   |
|                       |   |
| Bank Code             |   |
|                       | i |

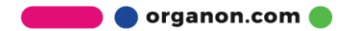

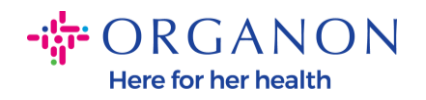

| Bank Wire Routing Number   |   |
|----------------------------|---|
|                            | I |
|                            |   |
| BSB                        |   |
|                            | i |
|                            |   |
| Transit/Institution Number |   |
|                            | i |
|                            |   |
| IFSC                       |   |
|                            | i |
|                            |   |
| Sort Code                  |   |
|                            | i |
|                            |   |
| Active                     |   |
| Active                     |   |

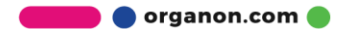

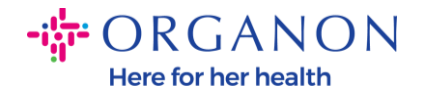

| Bank's Address       |  |
|----------------------|--|
|                      |  |
| Bank Address         |  |
|                      |  |
| Bank City            |  |
|                      |  |
| Bank State or Region |  |
| NJ                   |  |
| Bank Postal Code     |  |
|                      |  |

**13. 在"证明文件"部分,您可以附加任何**证明文件。这些可以是验证您的税金/增值税和/或银行详细信息。

对于 TAX/VAT, VAT/TAX 证明就足够了,或者 W9 表格(仅限美国)就足够 了,但对于银行详细信息,我们只能接受银行签发的银行证明。(银行信函或 证书、分行印章或银行信笺抬头)。

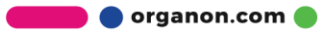

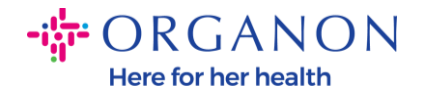

## Supporting Documents

Attachments

Add File

Please add supporting documents for Bank Details

14. 在 BPDF 底部, 您需要勾选该选项并单击"提交以供批准"。如果未单击此按钮 ·则 Organon 将永远不会收到任何要处理的内容。您必须检查您是否同意 Organon 制定的上述业务合作伙伴行为准则和供应商期望。

| Please review t                | he policies in the links below            | v before moving forward | d.                 |                 |               |                     |            |
|--------------------------------|-------------------------------------------|-------------------------|--------------------|-----------------|---------------|---------------------|------------|
| Business Par                   | tner Code of Conduct                      |                         |                    |                 |               |                     |            |
| https://ww                     | vw.organon.com/about-org                  | janon/mission-vis       |                    |                 |               |                     |            |
| Supplier Exp                   | ectations                                 |                         |                    |                 |               |                     |            |
| https://ww                     | w.organon.com/wp-conte                    | nt/uploads/sites/       |                    |                 |               |                     |            |
| * By checking<br>above set for | this box, I have read, u<br>th by Organon | nderstand, and agre     | ee to abide by the | Business Partne | r Code of Con | luct and Supplier E | xpectation |
| <b>~</b>                       |                                           |                         |                    |                 |               |                     |            |
|                                |                                           |                         |                    |                 |               |                     |            |
|                                |                                           |                         |                    |                 |               |                     |            |

15. 在您填写并提交表格后, Organon 将审查信息并相应地批准表格。

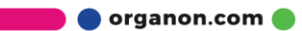

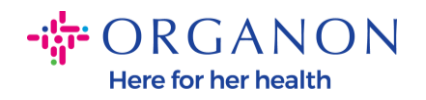

16. 如需进一步帮助,请联系您当地的 Organon 联系人。

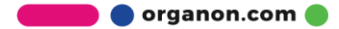